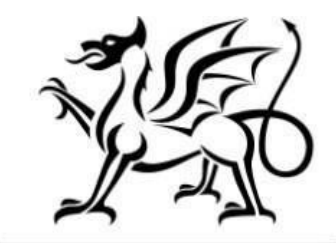

Llywodraeth Cymru Welsh Government

# Rheoli Perygl Llifogydd ac Erydu Arfordirol – Rheoli Llifogydd yn Naturiol - Ffurflen Hawlio y Contract

Canllawiau Sut i Lenwi

Awst 2023

Mae'r canllawiau hyn wedi eu paratoi gan Lywodraeth Cymru i gynorthwyo awdurdodau lleol i gwblhau'r cais FCERM.

Os oes gennych gwestiynau, cysylltwch â thîm Rheoli Perygl Llifogydd ac Erydu Arfordirol, o fewn Llywodraeth Cymru drwy anfon e-bost at: FloodCoastalRisk@llyw.cymru

**OGL** © Hawlfraint y Goron 2022 WG48284 Digidol ISBN 978-1-83504-490-2

# Rheoli Perygl Llifogydd ac Erydu Arfordirol – Rheoli Llifogydd yn Naturiol

#### **Ffurflen Hawlio Contract**

#### Canllawiau Sut i Lenwi

Bydd y cyfarwyddiadau hyn yn rhoi arweiniad cam wrth gam i chi ar sut lenwi eich ffurflen Hawlio Perygl Llifogydd ac Erydu Arfordirol – Rheoli Llifogydd yn Naturiol – ffurflen Hawlio Contract

Mae Llywodraeth Cymru yn llunio'r canllawiau yma yn Gymraeg ac yn Saesneg fel sy'n ofynnol o dan Gynllun Iaith Gymraeg Llywodraeth Cymru.

Os ydych yn cael problemau neu'n methu â gweld ein gwefan, cysylltwch â Llinell Gymorth Ar-lein RPW ar 0300 062 5004.

# Cynnwys

#### Taliadau Gwledig Cymru Ar-lein - Hafan

Mewngofnodwch i'ch Cyfrif Ar-lein RPW - rhowch eich ID Defnyddiwr a'ch Cyfrinair yn y blychau a chliciwch y botwm **Cofrestru**.

| GOV.UK                                                                                 |                          |
|----------------------------------------------------------------------------------------|--------------------------|
| BETA Gwasanaeth newydd yw hwn - bydd eich <u>adborth</u> yn ein helpu i'w wella.       |                          |
| Mewngofnodi gan<br>ddefnyddio Porth y<br>Llywodraeth                                   | <u>English</u>   Cymraeg |
| Dynodydd Defnyddiwr (ID) Porth y Llywodraeth<br>Gallai hyn fod hyd at 12 o gymeriadau. |                          |
| Cyfrinair                                                                              |                          |
| Mewngofnodi<br>Creu manylion mewngofnodi                                               |                          |

Os ydych yn dod ar draws problemau neu'n methu â chael gafael ar eich cyfrif ar-lein, cysylltwch â Llinell Gymorth Ar-lein RPW ar 0300 062 5004.

Ar ôl mewngofnodi i'ch cyfrif ar-lein, bydd 'Hafan' RPW Ar-lein yn ymddangos.

# Taliadau Gwledig Cymru Ar-lein – Hafan

I weld y ffurflen hawlio, cliciwch ar y Tab wedi'i labelu 'Contractau a Grantiau Bach' ar sgrin gartref RPW Ar-lein, fel y dangosir isod.

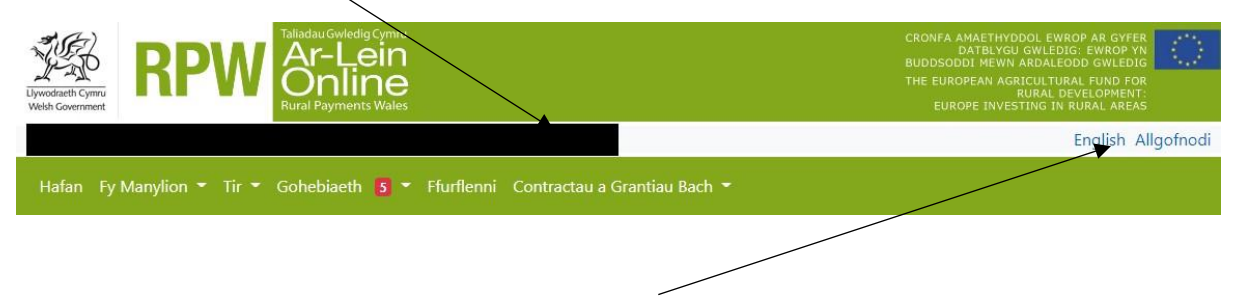

I newid yr iaith ar unrhyw adeg, cliciwch y botwm ym mar cornel dde uchaf gwybodaeth RPW Ar-lein. Bydd hyn yn caniatáu i chi ddewis iaith eich Rheolaeth Llifogydd ac Erydu Arfordirol – Ffurflen Hawlio Contract.

#### Tudalen Contractau a Grantiau Bach

Mae'r rhestr o gontractau gweithredol sydd ar gael i chi ddechrau neu barhau gyda'r ffurflen Hawlio Contract wedi'u rhestru ar y dudalen hon.

| ← → ♂ ☆ 🔒 rpwonline.test.gov.wales/cy/myglastir/glastir-contracts. | html                                                                         |                                                                                  |                                  |                                    |                              |                                  |                                                                                                    | Q 12 \$ | * 🛛 🛎 E |
|--------------------------------------------------------------------|------------------------------------------------------------------------------|----------------------------------------------------------------------------------|----------------------------------|------------------------------------|------------------------------|----------------------------------|----------------------------------------------------------------------------------------------------|---------|---------|
| 📓 SAP Cash Payments 🚦 Sign in to your acco                         |                                                                              |                                                                                  |                                  |                                    |                              |                                  |                                                                                                    |         |         |
|                                                                    |                                                                              | W Ar-Lein<br>Online                                                              |                                  |                                    |                              |                                  | CHON'S ANALTYYDDOL DWROF AB DITER<br>DATE: YOU OWL FIG: UWARD AN<br>EXCOUNT WAN ANAL CHOID GAIL FOIL<br>THE EXECUTE AN ADDITION OWL FOIL<br>THE EXECUTE AN ADDITION OWNER<br>EXECUTE AND ADDITION OWNER<br>THEORY DIVERSION OF BRIDAL ADDITION |         |         |
|                                                                    |                                                                              |                                                                                  |                                  |                                    |                              |                                  | English Allgofnodi                                                                                                    |         |         |
|                                                                    | Hafan Fy Manylion *                                                          |                                                                                  | • Fluffenni                      |                                    |                              |                                  |                                                                                                    |         |         |
|                                                                    | Contractau Grantiau B                                                        | lach Lanlwytho Dogfen                                                            |                                  |                                    |                              |                                  |                                                                                                    |         |         |
|                                                                    | Contractau                                                                   |                                                                                  |                                  |                                    |                              |                                  |                                                                                                    |         |         |
|                                                                    | Mae rhestr o'ch contrac<br>Gailwch ddefnyddio RP<br>1 weld fersiynau hýn o C | tau i'w gweld isod.<br>W Ar-lein i dderbyn neu i w<br>iontractau, chwiliwch amda | thod contract<br>nynt yn eich ne | au sydd â statwi<br>egeseuon RPW J | s Cynigiwyd a bot<br>Ar-lein | oom 'Derbyn/Goorth               | ođ.                                                                                                    |         |         |
|                                                                    | Cynllun                                                                      | Cyfnod                                                                           | Cyfeirnod                        | Fersiwn o'r<br>Contract            | Statws                       | Dyddiad cau ar<br>gyfer llofnodi |                                                                                                    |         |         |
|                                                                    | Gweithredol:                                                                 |                                                                                  |                                  |                                    |                              |                                  |                                                                                                    |         |         |
|                                                                    | Rheoli Perygl Llifogydd<br>ac Erydu Arfordirol                               | FCERM - Grant Referiiv<br>2022/23                                                |                                  | 1.01                               | Gweithredol                  |                                  | Parhau & Hawliad Dileu Hawliad                                                                                                    |         |         |
|                                                                    | Rheoli Perygl Llifogydd<br>ac Erydu Arfordirol                               | FCERM - Grant Gwaith<br>Graddfa Fach 2022/23                                     |                                  | 1.01                               | Gweithredol                  |                                  | Dechrau Hawliad                                                                                                    |         |         |
|                                                                    | Contractau Cyfunol<br>Glastir                                                |                                                                                  |                                  | 14.00                              | Gweithredol                  |                                  |                                                                                                    |         |         |
|                                                                    |                                                                              | Dogfenr<br>Canila                                                                | au Cyr                           | sylltwch ă ni                      | Datganiad<br>Hawlfraint      | Datganiad<br>Hygyrchedd          |                                                                                                    |         |         |

#### Dechrau Arni

Ar ôl i chi ddarllen y Llyfrynnau Canllaw, gallwch ddechrau eich ffurflen hawlio ar gyfer Rheoli Llifogydd yn Naturiol drwy glicio ar y botwm Dechrau Hawliad

| Upwodraetti Cymru<br>Webh Government                                                      | W Ar-Lein<br>Online<br>Rural Payments Wales                                        |                                  |                                    |                               | l                                | CRONFA AMAETHYDDOL EWROP AR GYFER<br>DATELYGU GWLEDIG: EWROP YN<br>BUDDSODDI MEWN ARDALEODD GWLEDIG<br>THE EUROPEAN AGRICULTURAL FUND FOR<br>RURAL DEVLLODMENT<br>EUROPE INVESTING IN RURAL AREAS |          |
|-------------------------------------------------------------------------------------------|------------------------------------------------------------------------------------|----------------------------------|------------------------------------|-------------------------------|----------------------------------|----------------------------------------------------------------------------------------------------|----------|
|                                                                                           |                                                                                    | S (N                             | lewid Cwsmer)                      |                               |                                  | English All                                                                                                    | Igofnodi |
| Hafan Fy Manylion 🔻                                                                       | Tir - Gohebiaeth 12                                                                | • Ffurflenni                     | Contractau a G                     | rantiau Bach 👻                |                                  |                                                                                                    |          |
| Contractau Grantiau B                                                                     | Bach Lanlwytho Dogfen                                                              |                                  |                                    |                               |                                  |                                                                                                    |          |
| Contractau                                                                                |                                                                                    |                                  |                                    |                               |                                  |                                                                                                    |          |
| Mae rhestr o'ch contrac<br>Gallwch ddefnyddio RP <sup>I</sup><br>I weld fersiynau hŷn o G | tau i'w gweld isod.<br>W Ar-lein i dderbyn neu i wr<br>Sontractau, chwiliwch amdar | rthod contract<br>nynt yn eich n | au sydd â statws<br>egeseuon RPW 4 | : Cynigiwyd a bot<br>Ar-lein. | wm 'Derbyn/Gwrth                 | iod'.                                                                                                    |          |
| Cynllun                                                                                   | Cyfnod                                                                             | Cyfeirnod                        | Fersiwn o'r<br>Contract            | Statws                        | Dyddiad cau ar<br>gyfer llofnodi |                                                                                                    |          |
| Gweithredol:                                                                              |                                                                                    |                                  |                                    |                               |                                  |                                                                                                    |          |
| Rheoli Perygl Llifogydd<br>ac Erydu Arfordirol                                            | FCERM - Grant Refeniw<br>2022/23                                                   |                                  | 1.01                               | Gweithredol                   |                                  | Parhau â Hawliad Dileu H                                                                                                    | lawliad  |
| Rheoli Perygl Llifogydd<br>ac Erydu Arfordirol                                            | FCERM - Grant Gwaith<br>Graddfa Fach 2022/23                                       |                                  | 1.01                               | Gweithredol                   |                                  | Dechrau Hawliad                                                                                                    |          |
| Contractau Cyfunol<br>Glastir                                                             |                                                                                    |                                  | 14.00                              | Gweithredol                   |                                  |                                                                                                    |          |
|                                                                                           | Dogfenn<br>Canllav                                                                 | iau Cy                           | sylltwch â ni                      | Datganiad<br>Hawlfraint       | Datganiad                        | l<br>A                                                                                                    |          |

# Parhau â'ch Cais

Os ydych chi ar ganol cais neu wedi oedi gyda'ch cais ac eisiau parhau, dewiswch Parhau â Hawliad o'r Dudalen Ddethol

| Uywodaeth Cymru<br>Weldh Government                                          | Sulladau Gwledig Cymru<br>Ar-Lein<br>Online<br>Rural Paymen's Wales                   |                                |                                    |                           |                                  | CRONFA AMAETHYDDOL EWROP AR GYFER<br>DATBLYGU GWLEDIG: EWROP YN<br>BUDOSODD HEWN ARDALCODO GWLEDIG<br>THE EUROPEAN AGRICULTURAL FUND FOR<br>RURAL DEVELOPMENT<br>EUROPE INVESTING IN RURAL AREAS |
|------------------------------------------------------------------------------|---------------------------------------------------------------------------------------|--------------------------------|------------------------------------|---------------------------|----------------------------------|----------------------------------------------------------------------------------------------------|
|                                                                              |                                                                                       | (N                             | ewid Cwsmer)                       |                           |                                  | English Allgofnodi                                                                                                    |
| Hafan Fy Manylion 🔻                                                          | Tir 👻 Gohebiaeth 👖 🕇                                                                  | Fixiflenni                     | Contractau a G                     | rantiau Bach 🔻            |                                  |                                                                                                    |
| Contractau Grantiau B                                                        | Bach Lanlwytho Dogfen                                                                 |                                |                                    |                           |                                  |                                                                                                    |
| Contractau                                                                   |                                                                                       |                                |                                    |                           |                                  |                                                                                                    |
| Mae rhestr o'ch contrac<br>Gallwch ddefnyddio RP<br>I weld fersiynau hŷn o G | tau i'w gweld isod.<br>W Ar-lein i dderbyn neu i wrtl<br>Sontractau, chwiliwch amdany | hod contract<br>/nt yn eich ne | au sydd â statws<br>egeseuon RPW A | Cynigiwyd bot<br>Ar-lein. | wm 'Derbyn/Gwrtho                | oď.                                                                                                    |
| Cynllun                                                                      | Cyfnod                                                                                | Cyfeirnod                      | F'-<br>Con                         | Statws                    | Dyddiad cau ar<br>gyfer llofnodi | <                                                                                                    |
| Gweithredol:                                                                 |                                                                                       |                                |                                    |                           |                                  | $\backslash$                                                                                                    |
| Rheoli Perygl Llifogydd<br>ac Erydu Arfordirol                               | FCERM - Grant Refeniw<br>2022/23                                                      |                                | 1.01                               | Gweithredol               |                                  | Parhau & Hawliad Dileu Hawliad                                                                                                    |
| Rheoli Perygl Llifogydd<br>ac Erydu Arfordirol                               | FCERM - Grant Gwaith<br>Graddfa Fach 2022/23                                          |                                | 1.01                               | Gweithredol               |                                  | Dechrau Hawliad                                                                                                    |
| Contractau Cyfunol<br>Glastir                                                |                                                                                       |                                | 14.00                              | Gweithredol               |                                  |                                                                                                    |
|                                                                              | Dogfenna<br>Canllaw                                                                   | u Cys                          | sylltwch â ni                      | Datganiad<br>Hawlfraint   | Datganiad<br>Hygyrchedd          |                                                                                                    |

# **Dileu Hawliad**

I ddileu ffurflen hawlio, cliciwch ar y botwm Dileu Hawliad.

| Unwodraft Cymru<br>Wedd Government                                           | Taliadau Gwledig Cymru<br>Ar-Lein<br>Online<br>Rural Payments Wales                   |                               | , <u> </u>                                               |                               |                                     | CRONFA AMAETHYDDOL EWR<br>DATBLYGU GWLEDD<br>BUDDSODDI MEWN ARDALED<br>THE EUROPEAN AGRICULTUR<br>RURAL DE<br>EUROPE INVESTING IN 1 | DP AR GYFER<br>S: EWROP YN<br>DD GWLEDIG<br>AL FUND FOR<br>EVELOPMENT<br>TURAL AREAS |
|------------------------------------------------------------------------------|---------------------------------------------------------------------------------------|-------------------------------|----------------------------------------------------------|-------------------------------|-------------------------------------|----------------------------------------------------------------------------------------------------|--------------------------------------------------------------------------------------|
| (                                                                            |                                                                                       | <u>.</u> N                    | ewid Cwsmer)                                             |                               |                                     |                                                                                                    | English Allgofnodi                                                                   |
| Hafan Fy Manylion 🔻                                                          | Tir 👻 Gohebiaeth 🚺 👻                                                                  | Ffurflenni                    | Contractau a G                                           | rantiau Bach 🔻                |                                     |                                                                                                    |                                                                                      |
| Contractau Grantiau B                                                        | Bach Lanlwytho Dogfen                                                                 |                               |                                                          |                               |                                     |                                                                                                    |                                                                                      |
| Contractau                                                                   |                                                                                       |                               |                                                          |                               |                                     |                                                                                                    |                                                                                      |
| Mae rhestr o'ch contrac<br>Gallwch ddefnyddio RP<br>I weld fersiynau hŷn o G | tau i'w gweld isod.<br>W Ar-lein i dderbyn neu i wrtl<br>Sontractau, chwiliwch amdany | nod contract<br>nt yn eich ne | au sydd â statws<br>egeseuon RPW 4<br><b>Fersiwn o'r</b> | : Cynigiwyd a bot<br>Ar-lein. | wm 'Derbyn/Gwrtho<br>Dyddiad cau ar | od'.                                                                                                    |                                                                                      |
| Gweithredol:                                                                 | Сутпоа                                                                                | Cyteirnod                     | Contract                                                 | Statws                        | gyfer llofnodi                      |                                                                                                    |                                                                                      |
| Rheoli Perygl Llifogydd<br>ac Erydu Arfordirol                               | FCERM - Grant Refeniw<br>2022/23                                                      |                               | 1.01                                                     | Gweithredol                   |                                     | Parhau â Hawliad                                                                                                    | Dileu Hawliad                                                                        |
| Rheoli Perygl Llifogydd<br>ac Erydu Arfordirol                               | FCERM - Grant Gwaith<br>Graddfa Fach 2022/23                                          |                               | 1.01                                                     | Gweithredol                   |                                     | Dechrau Hawliad                                                                                                    |                                                                                      |
| Contractau Cyfunol<br>Glastir                                                |                                                                                       |                               | 14.00                                                    | Gweithredol                   |                                     |                                                                                                    |                                                                                      |
|                                                                              | Dogfenna<br>Canllaw                                                                   | u Cys                         | ylltwch â ni                                             | Datganiad<br>Hawlfraint       | Datganiad<br>Hygyrchedd             |                                                                                                    |                                                                                      |

# **Tudalen Gyflwyno**

Dyma'r dudalen gyflwyno sy'n rhoi gwybodaeth am y ffurflen Rheoli Perygl Llifogydd ac Erydu Arfordirol – Ffurflen Hawlio Contract.

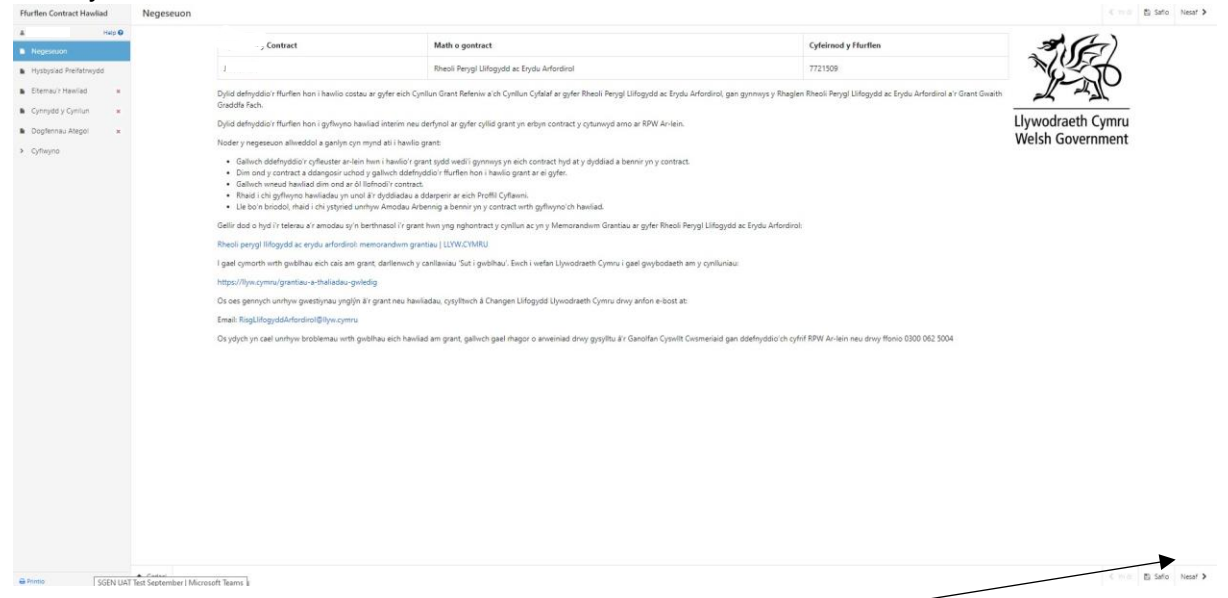

Unwaith eich bod wedi darllen yr wybodaeth cliciwch ar y botwm Nesaf.

# Hysbysiad Preifatrwydd

Dyma'r hysbysiad Preifatrwydd y mae'n rhaid ichi ei ddarllen.

| Flurfen Contract Haviai                                      | Hysbyviad Preifatrwydd |                                                                                                    | Could B familia |
|--------------------------------------------------------------|------------------------|----------------------------------------------------------------------------------------------------|-----------------|
|                                                              |                        | Cythymat/V Cdrubr                                                                                                    |                 |
| Angelesen     Angelesen                                      |                        | Note ( second Company a subsect of the second second secon |                 |
| B Stream .                                                   |                        | Ref. or Stal (globalities or get a mean)                                                                                                    |                 |
| <ul> <li>Gyreydd y Cynhan</li> <li>Dogherau Angal</li> </ul> |                        | Linear of the second second se |                 |
| * Ghere                                                      |                        | Pa wylodaeth berwenel sydd ei haagen amen. Te glenseeut                                                                                                    |                 |
|                                                              |                        | Entropy must be grant for all region y advantation because grant of an entropy of the second second se                                                                                                    |                 |
|                                                              |                        | Pare mas tayes init lessanci (h data pennins)?                                                                                                    |                 |
|                                                              |                        | The expension course or a proceeding of the expension of the expension of  |                 |
|                                                              |                        | Am ha hafya'y hyddina yn cafai'r hanydodaeth bersanaff                                                                                                    |                 |
|                                                              |                        | Constitutions are static adjusced put of put of particular from particular adjusced particular from particular adjusced particular from particular adjusced particular from particular adjusced particular from particular adjusced particular adjusced particular adjusce |                 |
|                                                              |                        | A fydd eidi goybadwrh bersand yn cael ei nhannu?                                                                                                    |                 |
|                                                              |                        | Sizes Labor / participacionem Cancer, or functional productionem control and strategin in participacionem control and a fan control programmenta and trategin in participacionem control and a fan control programmenta and control and production control and a fan control programmenta and control and production control and a fan control programmenta and control and production control and a fan control programmenta and control and production control and and programmenta and control and production control and and programmenta and control and production control and production control and productio |                 |
|                                                              |                        | Eich henline:                                                                                                    |                 |
|                                                              |                        | <ul> <li>up of policy of the set on No</li> <li>in policy of policy of the No</li> <li>in policy of policy of the No</li> </ul>                                                                                                    |                 |
|                                                              |                        | Gorghadanth Gyouth                                                                                                    |                 |
|                                                              |                        | Manythin cyanif Seylafi Li Conskyrpti Elegistatieth                                                                                                    |                 |
|                                                              |                        | NAUau (Vouta<br>Neuropent<br>General<br>Official                                                                                                    |                 |
|                                                              |                        | Peer 000 414 6421                                                                                                    |                 |
|                                                              |                        | Weden Hitspacity Lawrence A                                                                                                    |                 |
|                                                              |                        | On one general-building electricities and productional productional to provide a contrast Dynamic products and producted to branced, completed a lot based on product and based on product and based o |                 |
|                                                              |                        | Uperated Cyres<br>Nor Conser<br>CARROD                                                                                                    |                 |
|                                                              |                        | A construction of the second second se                                                                                                    |                 |
|                                                              |                        |                                                                                                    |                 |
|                                                              |                        |                                                                                                    |                 |
|                                                              |                        |                                                                                                    |                 |
|                                                              |                        |                                                                                                    |                 |
|                                                              |                        |                                                                                                    |                 |
| Artes Synt                                                   | · faird                |                                                                                                    | Cost & See In   |
|                                                              |                        |                                                                                                    | ~               |

Unwaith eich bod wedi darllen yr wybodaeth cliciwch ar y botwm Nesaf

#### Eitemau'r Hawliad

Bydd yr ID, Enw/Disgrifiad ac Ar gael (£) yn cael ei lenwi'n awtomatig.

Mewnbynnwch gyfanswm y gwariant sy'n cael ei hawlio ar gyfer pob cynllun.

Bydd y ffigur (£) Ar gael yn lleihau er mwyn ystyried y ffigur gwariant a gofnodwyd.

Os na fydd hawliad pellach yn cael ei gyflwyno ar gyfer y cynllun rhaid i chi dicio'r blwch Eitem wedi'i Gwblhau?

| Ffurflen Contract Hawliad                                                                                        | Eitemau'r Hawliad                                                                                                    |                                                                                                    |             |                         | @ Cuddio Help < Yr   | iói 🗈 Safo | Nesaf > |
|----------------------------------------------------------------------------------------------------|----------------------------------------------------------------------------------------------------|----------------------------------------------------------------------------------------------------|-------------|-------------------------|----------------------|------------|---------|
| Hysbysiad Prefistrwydd     Krewna'r Hawriad     Cyntrydd y Cynllun     Cyntrydd y Cynllun     Cyntrydd y Cynllun | Help<br>Mae'r dudalen hon yn haw<br>1. Please input the tota<br>2. VAT is not eligible fo<br>3. I guddio'r testun cyn | ño yn erlyn pob eltern heblew am eitemau Cost Symlach.<br>I espendhure being claimed and not the grant.<br>WG funding.<br>wrth hen a gwneud mwy o le ar eich sgrin, cliciwch y botwm "Cuddio Help". |             |                         |                      |            |         |
| > Cyflwyno                                                                                                    | Dod o hyd i Eitemau                                                                                                   |                                                                                                    |             |                         |                      | -          | ×       |
|                                                                                                    | Id                                                                                                    | Enw / Disgrifiad                                                                                                    | Ar gaei (£) | Gwariant a hawliwyd (£) | Eitem wedi'i Gwblhau | a          |         |
|                                                                                                    |                                                                                                    | Rowan Tree Nelson (SWC 5.02)                                                                                                    | 40,000.00   |                         |                      |            |         |
|                                                                                                    |                                                                                                    | Telemetry Upgrade - Mill Road Deri                                                                                                    | 10,000.00   |                         |                      |            |         |
|                                                                                                    |                                                                                                    | Telemetry - Colliery Road (SWC 4.06)                                                                                                    | 10,000.00   |                         |                      |            |         |
|                                                                                                    |                                                                                                    | Telemetry - Penpedairheol Reservoir (SWC 5.15)                                                                                                    | 15,000.00   |                         |                      |            |         |
|                                                                                                    | den v v                                                                                                    | Oxford Street, Gelligaer                                                                                                    | 50,000.00   |                         |                      |            |         |
|                                                                                                    |                                                                                                    | Telemetry - St Martin's Road Caerphilly (SWC 1.22)                                                                                                    | 10,000.00   |                         |                      |            |         |
|                                                                                                    |                                                                                                    |                                                                                                    |             |                         |                      |            |         |

Os yw'r ffigur Gwariant a Hawliwyd 10% yn fwy na'r swm (£) sydd ar gael (yn seiliedig ar broffil cyflenwi a ddarparwyd yn flaenorol) rhaid i chi roi esboniad am y gorwario.

| <ul> <li>Cyflwyno</li> </ul> | Dod o hyd i Elternau |                                      |             |                         | ×                     |
|------------------------------|----------------------|--------------------------------------|-------------|-------------------------|-----------------------|
|                              | Id                   | Enw / Disgrifiad                     | Ar gael (£) | Gwariant a hawliwyd (£) | Eitem wedi'i Gwblhau? |
|                              |                      | Rowan Tree Nelson (SWC 5.02)         | -49,000.00  | 89.000.00               |                       |
|                              | Rheswm dros Orwario  |                                      |             |                         |                       |
|                              | JB005                | Telemetry Upgrade - Mili Road Deri   | 10,000.00   |                         |                       |
|                              | 18006                | Telemetry - Colliery Road (SWC 4.06) | 10,000.00   |                         |                       |

Os yw'r ffigwr Gwariant a Hawliwyd 10% yn llai na'r swm sydd ar gael (£) (yn seiliedig ar broffil cyflenwi a ddarparwyd yn flaenorol), a'ch bod wedi ticio'r blwch Eitem wedi'i Gyflawni rhaid i chi roi esboniad am y tanwariant

| <ul> <li>Cyflwyno</li> </ul> | Dod o hyd i Eiternau |                                   |             |                         | ×                     |
|------------------------------|----------------------|-----------------------------------|-------------|-------------------------|-----------------------|
|                              | Id                   | Enw / Disgrifiad                  | Ar gael (£) | Gwariant a hawliwyd (E) | Eitem wedi'i Gwblhau? |
|                              | JBC                  | Rowan Tree Nelson (SWC 5.02)      | 39,900.00   | 100.00                  | ✓                     |
|                              | Rheswm dros Darwario |                                   |             |                         |                       |
|                              | JB005                | Telemetry Upprade - Mil Road Derl | 10,000.00   |                         |                       |

Mae gwiriadau uniondeb data sylfaenol a meysydd gorfodol wedi'u cynnwys yn y ffurflen hon, bydd unrhyw wallau neu negeseuon gwybodaeth yn ymddangos unwaith y byddwch naill ai'n clicio 'Safio' neu 'Nesaf' ar bob tudalen.

| Ffurflen Contract Hawliad                                                                                       | Eitemau'r Hawliad                                                                                                    |                                                                                                    |                            |             |                         | 🧟 Cuddio Help 🤇 Yh ôl 🛐 Safio Nesaf 🗲 |
|----------------------------------------------------------------------------------------------------|----------------------------------------------------------------------------------------------------|----------------------------------------------------------------------------------------------------|----------------------------|-------------|-------------------------|---------------------------------------|
| Help 0     Negssuon     Negssuon     Hystysiad Preifannydd     Cr     Cynnydd y Cynlun x     Dogfennau Ategol x | Help<br>Mae'r dudalen hon yn hawlo yn e<br>1. Please input the total expen<br>2. VAT is not eligible for WG fu<br>3. I guddio'r testun cymorth h | rtyn pob ellem hebiaw am ellemau Cost Symiach.<br>diture being claimed and not the grant.<br>nding,<br>un a ganeud mwy o le ar eich sprin, cliciwch y botwm "C | dd9 Heg.                   |             |                         |                                       |
| <ul> <li>Cyflwyna</li> </ul>                                                                                    | Dod o hyd i Eitemau                                                                                                    |                                                                                                    |                            |             |                         | ×                                     |
|                                                                                                    | Id                                                                                                    | Enw / Disgrifiad                                                                                                    |                            | Ar gael (i) | Gwariant a hawliwyd (£) | Eitem wedi'i Gwblhau?                 |
|                                                                                                    |                                                                                                    | Rowan Tree Nelson (SWC 5.02)                                                                                                    |                            | 38,900.00   | 100.00                  |                                       |
|                                                                                                    | Rheswm dros Danwario                                                                                                    |                                                                                                    |                            |             |                         |                                       |
|                                                                                                    |                                                                                                    |                                                                                                    | Rhaid ateb y cwestiwn hwn. |             |                         |                                       |
|                                                                                                    | 181                                                                                                    | Telemetry Upgrade - Mill Road Deri                                                                                                    |                            | 10,000.00   |                         |                                       |
|                                                                                                    | 18004                                                                                                    | Telemetry - Colliery Road (SWC 4.06)                                                                                                    |                            | 10,000.00   |                         |                                       |
|                                                                                                    | 38007                                                                                                    | Telemetry - Penpedairheol Reservoir (SWC 5.15)                                                                                                    |                            | 15,000.00   |                         |                                       |
|                                                                                                    | J8008                                                                                                    | Oxford Street, Gelligaer                                                                                                    |                            | 50,000.00   |                         |                                       |
|                                                                                                    | J8009                                                                                                    | Telemetry - St Martin's Road Caerphily (SWC 1.22)                                                                                                    |                            | 10,000.00   |                         |                                       |
|                                                                                                    |                                                                                                    |                                                                                                    |                            |             |                         |                                       |
| ⊖ Printio English                                                                                               | ▲ Gadael                                                                                                    |                                                                                                    |                            |             |                         | @ Cuddio Help < Yin ôl  Safio Nesaf > |

Ar ôl i chi gywiro unrhyw wallau ac ateb pob un o'r cwestiynau ar bob tudalen cliciwch ar y botwm Nesaf.

# Cynnydd Cynllun

Rhaid i chi nodi os ydych yn cyflwyno cais terfynol.

Rhowch fanylion am y manteision ehangach a gafwyd drwy'r cynllun yn y blwch testun Buddion Ehangach a rhowch ddiweddariad o gynnydd pob cynllun yn y blwch testun Cynnydd.

Rhaid i chi hefyd nodi nifer y cartrefi a'r busnesau sy'n elwa o'r cynllun lle bo hynny'n briodol ac ar ôl ei gwblhau.

| Ffurflen Contract Hawliad                  | Help            |                                                                                                    |                         |                         |                     |                                         |  |  |  |  |
|--------------------------------------------|-----------------|----------------------------------------------------------------------------------------------------|-------------------------|-------------------------|---------------------|-----------------------------------------|--|--|--|--|
| 4 Help O                                   | 1. Rhowch o     | ddiweddariad ynghylch cynnydd eich prosiect yn y                                                                             | blwch testun Cynnydd    | i.                      |                     |                                         |  |  |  |  |
| Negeseuon                                  | 2. Adeg cwł     | 2. Adeg chb/hau pob cynllun/eitem o waith, nodwch lle y bo'n briodol nifer y carteel a'r buanesau sy'n eiwa ar y gwaith hwn. |                         |                         |                     |                                         |  |  |  |  |
| <ul> <li>Hysbysiad Preifatrwydd</li> </ul> |                 |                                                                                                    |                         |                         |                     |                                         |  |  |  |  |
| 🗈 Elternau'r Hawliad 🛛 🖌                   | Ai hwn yw'r haw | vliad olaf ar gyfer y contract hwn? 💡                                                                                        |                         | le O                    | Na O                |                                         |  |  |  |  |
| Cynnydd y Cynllun                          | Cynnydd y       | Prosiect(au):                                                                                                    |                         |                         |                     |                                         |  |  |  |  |
| Dogfennau Ategol ×                         | Cynnydd y       | Prostect(au).                                                                                                    |                         |                         |                     |                                         |  |  |  |  |
| <ul> <li>Cyflwyno</li> </ul>               | Id              | Enw / Disgrifiad                                                                                                    | Cartrefi a<br>ddiogelir | Busnesau a<br>ddiogelir | Manteision ehangach | Cynnydd                                 |  |  |  |  |
|                                            |                 | Rowan Tree Nelson (SWC 5.02)                                                                                                 |                         |                         |                     |                                         |  |  |  |  |
|                                            |                 |                                                                                                    |                         |                         |                     |                                         |  |  |  |  |
|                                            |                 |                                                                                                    |                         |                         | 0 / 4000            | 0 / 4000                                |  |  |  |  |
|                                            |                 | Tolerander Hannaha, Mill Road Road                                                                                           |                         |                         |                     |                                         |  |  |  |  |
|                                            |                 | leiemetry upgrade - Mill Road Den                                                                                            |                         |                         |                     |                                         |  |  |  |  |
|                                            |                 |                                                                                                    |                         |                         |                     |                                         |  |  |  |  |
|                                            |                 |                                                                                                    |                         |                         | 0 / 4000            | 0 / 4000                                |  |  |  |  |
|                                            |                 | Telemetry - Colliery Road (SWC 4.06)                                                                                         |                         |                         |                     |                                         |  |  |  |  |
|                                            |                 |                                                                                                    |                         |                         |                     |                                         |  |  |  |  |
|                                            |                 |                                                                                                    |                         |                         | 0 / 4000            | 0 / 4000                                |  |  |  |  |
|                                            |                 | Telemetry - Penpedairheol Reservoir                                                                                          |                         |                         |                     |                                         |  |  |  |  |
|                                            |                 | (SWC 5.15)                                                                                                    |                         |                         |                     |                                         |  |  |  |  |
|                                            |                 |                                                                                                    |                         |                         | 0 / 4000            | 0 / 4000                                |  |  |  |  |
|                                            |                 |                                                                                                    |                         |                         |                     |                                         |  |  |  |  |
|                                            |                 | Oxford Street, Gelligaer                                                                                                    |                         |                         |                     |                                         |  |  |  |  |
|                                            |                 |                                                                                                    |                         |                         |                     |                                         |  |  |  |  |
|                                            |                 |                                                                                                    |                         |                         | 0 / 4000            | 0 / 4000                                |  |  |  |  |
|                                            |                 | Telemetry - St Martin's Road Caerphilly                                                                                      |                         |                         |                     |                                         |  |  |  |  |
|                                            |                 | (SWC 1.22)                                                                                                    |                         |                         |                     |                                         |  |  |  |  |
|                                            |                 |                                                                                                    |                         |                         | 0 / 4000            | 0 / 4000                                |  |  |  |  |
|                                            |                 |                                                                                                    |                         |                         |                     |                                         |  |  |  |  |
| 🖶 Printio English                          | ▲ Gadael        |                                                                                                    |                         |                         |                     | 🖉 Cuddio Help 🤇 Yn ôl 🔯 Safio 🛛 Nesaf 🕨 |  |  |  |  |
|                                            |                 |                                                                                                    |                         |                         |                     |                                         |  |  |  |  |

| Ffurflen Contract Hawliad                                   | Cynnydd y Cynllun |                                                                                                    |                                                  | 🖉 Cudifo Help 🤇 Ye | i 🗈 Safo | Nesaf > |
|-------------------------------------------------------------|-------------------|----------------------------------------------------------------------------------------------------|--------------------------------------------------|--------------------|----------|---------|
| 4 Help Ø                                                    |                   |                                                                                                    |                                                  |                    |          |         |
| Negeseuon                                                   |                   | Help                                                                                                    |                                                  |                    |          |         |
| Hysbysiad Preifatrwydd                                      |                   | <ol> <li>Nodwch isod fanylion ynghylch cynnydd eich cynllun ac unrhyw waith i'r dyfodol</li> </ol>                                                                                                    |                                                  |                    |          |         |
| B Etemau'r Hawliad x                                        |                   | <ol><li>O ran hawladau terfynol, nodwch nifer yr eiddo sy'n eiwa ar y gwaith hwn ac unrhys</li></ol>                                                                                                    | w fanteision ehangach eraili                     |                    |          |         |
| 🔹 Cynnydd y Cynllun 🤍                                       |                   |                                                                                                    |                                                  |                    |          |         |
| 🗈 Dogfennau Ategol 🗸 🖌                                      |                   | Ai hun yw'r hawliad olaf ar gyfer y contract hun?                                                                                                    | IEO INA                                          |                    |          |         |
| <ul> <li>Profil Trosphyddiad ×</li> <li>Cyflwyno</li> </ul> |                   | Cynnydd y Cynllun<br>Rhowch faryllon am gymydd a chyflawniadau ers yr hawlad diwethaf.                                                                                                    |                                                  |                    |          |         |
|                                                             |                   | 1                                                                                                    |                                                  |                    |          |         |
|                                                             |                   | Materion/risgiau<br>Pen te în halida terifori, maid fençion unitye îsterion neu rogau a sile effetine a<br>Materion ș destrança e ex trans ac unitye rigas a moleçă a sile effetine ar gel<br>Sut ye er ri alte Bir materion amour rogau tyn | r grfann eidi gnlur, gar gynnys:<br>abau'r gnlun | 0/4000             |          |         |
|                                                             |                   | Gwaith yn y Dyfodol<br>Par ra fo'r hawlad befynol, rhawch fenyllon gwaith i'w gyfawri dros y chwarter resat.                                                                                                    |                                                  | 0 / 4000           |          |         |
|                                                             |                   |                                                                                                    |                                                  | 0 / 4000           |          |         |
|                                                             |                   | Canlyniadau<br>Ar gyfer hawlladau terfynol, rhowch fanyllon y cartrefi a'r busnesau sy'n elwa ar y cynllun h                                                                                                    | sen a' martelison ellargada a sonheix.           |                    |          |         |
|                                                             |                   | Enw                                                                                                    | Gwerth Presennol                                 |                    |          |         |
|                                                             |                   | Nifer y cartrell a ddiogelir                                                                                                    |                                                  |                    |          |         |
|                                                             |                   | Nifer y busnesau a ddiogelin                                                                                                    |                                                  |                    |          |         |
|                                                             |                   |                                                                                                    |                                                  |                    |          |         |

⊖Printio English ▲ Gadael

😰 Cuddio Help < Yn ôl 👩 Safio - Nexaf 🗲

# Proffil Cyflawni

Os <u>nad</u> ydych yn cyflwyno cais terfynol, rhaid i chi ddarparu cais grant rhagolygon diwygiedig ar gyfer gweddill chwarteri y cynllun. Nodwch mai **gwariant wedi ei dynnu i lawr** ddylai'r ffigurau fod yn hytrach na gwariant.

Gallwch ond ragweld hyd at y gwariant cymeradwy ar gyfer y proffil cyflenwi.

| 0.00 |
|------|
|      |

Os yw'r rhagolygon diwygiedig yn arwain at danwariant rhaid i chi dicio'r blwch Rhagweld Tanwariant a rhoi esboniad.

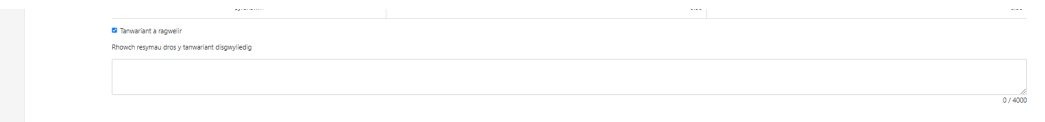

# Dogfennau Ategol

Cewch gyflwyno'r dogfennau ategol drwy glicio ar y botwm Ychwanegu Dogfennau.

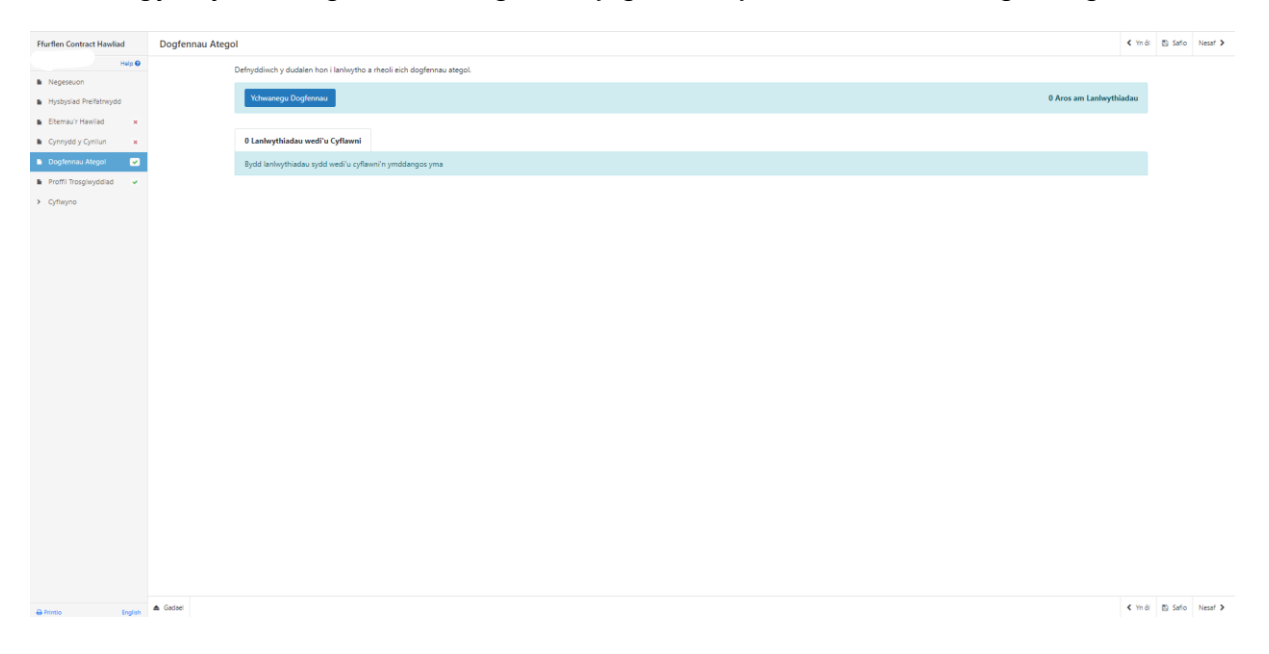

#### Tudalen gyflwyno – Gwallau, Gwybodaeth a Chrynodeb

Mae hyn yn rhoi crynodeb o'r eitemau rydych chi wedi eu dewis ac yn eich hysbysu o unrhyw wallau neu negeseuon gwybodaeth ar eich ffurflen Hawlio Contract.

|                                            |                          |                                                                     |                                             |                              | -          |                             |
|--------------------------------------------|--------------------------|---------------------------------------------------------------------|---------------------------------------------|------------------------------|------------|-----------------------------|
| Ffurflen Contract Hawliad                  | Gwallau, Gv              | wybodaeth a Chrynodeb                                               |                                             |                              |            | < Yin âi 🖏 Saño Nessi >     |
| Help      Negeseuon                        | Pwysig: Da               | rllenwch y Crynodeb. Sgroliwch i lawr os oes angen.                 |                                             |                              |            |                             |
| <ul> <li>Hysbyslad Preifatrwydd</li> </ul> | Mae camgy                | menation ar eich ffurflen. Edrychwch eto a chywinwch unrhyw gamgyme | niadau.                                     |                              |            |                             |
| Cynnydd y Cynllun 🗙                        | Cyfeirnod y              | Contract                                                            | Math o gontract                             |                              |            | Cyfeirnod y Ffurflen        |
| 🗈 Dogfennau Ategol 🗸 🗸                     |                          |                                                                     | Rheoli Perygl Llifogydd ac Erydu Arfordirol |                              |            | 7721508                     |
| Proffil Trosglwyddiad -                    |                          |                                                                     |                                             |                              |            |                             |
| ✓ Cyflwyna                                 | Eiternau'r H             | awliad                                                              |                                             |                              |            |                             |
| Gwallau, Gwybodaeth a<br>Chrynodeb         |                          |                                                                     |                                             | Ni wnaethpwyd unrhyw gais    |            |                             |
| Datganladau Ac     Ymnwymladau             | Eitemau Co               | st Symlach                                                          |                                             |                              |            |                             |
| <ul> <li>Cyflwyno</li> </ul>               |                          |                                                                     |                                             | Ni wnaethpwyd unrhyw gol     |            |                             |
|                                            | Cynnydd y                | Cynllun                                                             |                                             |                              |            |                             |
|                                            | Ai hwn yw'r<br>Cynnydd y | hawliad olaf ar gyfer y contract hwn?: Na<br>Prosiectfaul:          |                                             |                              | Ī          | D                           |
|                                            | Id                       | Enw / Disgrifiad                                                    |                                             | Cartrefi a ddiogelir         | Busnesi    | Bydd tudalennau gyda        |
|                                            | JC002                    | Cyfleoedd hyfforddi                                                 |                                             |                              |            |                             |
|                                            | JC003                    | Strategaethau Rheoli Perygl Llifogydd Lleol a/neu Cynlluniau Rheoli | Traethlin                                   |                              |            | gwallau yn dangos croes     |
|                                            | JC005                    | Gwaith mapio a chronfa ddata asedau                                 |                                             |                              |            |                             |
|                                            | 10005                    | Gwarth maes/codi ymwybyddiaeth am litogydd                          |                                             |                              |            | goch a gallwch ddychwelyd   |
|                                            | JC008                    | Nodi a hybu cyfleoedd ar gyfer gweithgareddau rheoli llifogydd yn i | naturiol                                    |                              |            | 8 8                         |
|                                            |                          |                                                                     |                                             |                              |            | i'r tudalennau i wneud      |
|                                            | Proffil Trosg            | lwyddiad                                                            |                                             |                              |            |                             |
|                                            |                          |                                                                     |                                             |                              | REFENIW    | newidiadau drwy glicio yma. |
|                                            |                          | Gwariant sy'n weddill ar gyfer y Proffil Cyflawni (£)               |                                             |                              | 57,700.00  |                             |
|                                            |                          | Cyfnod Hawlio                                                       | Rhag                                        | olygon Gwariant Cyfredol (£) |            |                             |
| 🖶 Printio English                          |                          | Hydref - Mawrth 2023                                                |                                             |                              | 112,500.00 |                             |

Unwaith y bydd unrhyw gamgymeriadau wedi'u cywiro bydd tic gwyrdd ar bob adran.

| Ffurflen Contract Hawliad                                         |       | Gwallau, G                           | wybodaeth a Chrynodeb                                              |           |             |                     |                      |                      |                                    | < Yn ôl | 🗈 Safo | Nesaf > |
|-------------------------------------------------------------------|-------|--------------------------------------|--------------------------------------------------------------------|-----------|-------------|---------------------|----------------------|----------------------|------------------------------------|---------|--------|---------|
| A Negescion                                                       | • •   | Pwysig: Da                           | rllenwch y Crynodeb. Sgroliwch i lawr os oes angen.                |           |             |                     |                      |                      |                                    |         |        |         |
| <ul> <li>Hysbysiad Preifatrwydd</li> </ul>                        |       | Nid oes Gw                           | allau na Negeseuon Gwybodaeth.                                     |           |             |                     |                      |                      |                                    |         |        |         |
| <ul> <li>Elternau'r Hawilad</li> <li>Cynnydd y Cynllun</li> </ul> | *     | Cyfeirrod y Contract Math o gontract |                                                                    |           |             |                     |                      |                      | Cyfeirnod y Ffurflen               |         |        |         |
| Dogfennau Ategol                                                  |       | · ·                                  | - Rheoli Perygi Lilfogydd ac Erydu Artordirol                      |           |             |                     |                      |                      | 7721508                            |         |        |         |
| Proffil Trosglwyddiad                                             | *     | Eterna/i Haviiad                     |                                                                    |           |             |                     |                      |                      |                                    |         |        |         |
| <ul> <li>Cyriwyno</li> </ul>                                      |       | ld - Enw / Di                        | sgrifiad                                                           |           | Ar gael (£) | Gwariant a hawliwy  | d (£)                |                      | Eitem wedi'i Gwblhau?              |         |        |         |
| Gwallau, Gwybodaeth a<br>Chrynodeb                                |       | / - Cyfle                            | oedd hyfforddi                                                     |           | 4,000.00    |                     |                      | 1,000.00             |                                    |         |        |         |
| <ul> <li>Datganiadau Ac</li> <li>Ymrwymiadau</li> </ul>           |       | Eitemau Co                           | st Symlach                                                         |           |             |                     |                      |                      |                                    |         |        |         |
| <ul> <li>Cyflwyno</li> </ul>                                      |       |                                      |                                                                    |           |             | Ni wnaethpwyd u     | nrhyw gais           |                      |                                    |         |        |         |
|                                                                   |       | Orrente                              | Carlos                                                             |           |             |                     |                      |                      |                                    |         |        |         |
|                                                                   |       | Cynnydd y                            | Cymun                                                              |           |             |                     |                      |                      |                                    |         |        |         |
|                                                                   |       | Ai hwn yw'r<br>Cynnwrld y            | hawliad olaf ar gyfer y contract hwn?: Na<br>Prosiertfault         |           |             |                     |                      |                      |                                    |         |        |         |
|                                                                   |       | Id                                   | Enw / Disgrifiad                                                   |           |             |                     | Cartrefi a ddiogelir | Busnesau a ddiogelir | Manteision ehangach                | G       | nnydd  |         |
|                                                                   |       |                                      | Cyfleoedd hyfforddi                                                |           |             |                     |                      |                      |                                    | te      | ,t     |         |
|                                                                   |       |                                      | Strategaethau Rheoli Perygl Llifogydd Lleol a/neu Cynlluniau Rheol | Traethlin |             |                     |                      |                      |                                    | te      | ,t     |         |
|                                                                   |       |                                      | Gwaith mapio a chronfa ddata asedau                                |           |             |                     |                      |                      |                                    | te      | ,t     |         |
|                                                                   |       |                                      | Gwaith maes/codi ymwybyddiaeth am lifogydd                         |           |             |                     |                      |                      |                                    | te      | ,t     |         |
|                                                                   |       |                                      | Arall                                                              |           |             |                     |                      |                      |                                    | te      | ,t     |         |
|                                                                   |       |                                      | Nodi a hybu cyfleoedd ar gyfer gweithgareddau rheoli llifogydd yn  | naturiol  |             |                     |                      |                      |                                    | te      | đ      |         |
|                                                                   |       | Proffil Tross                        | jhvyddiad                                                          |           |             |                     |                      |                      |                                    |         |        |         |
|                                                                   |       |                                      |                                                                    |           |             |                     | REF                  | ENIW                 |                                    |         |        |         |
|                                                                   |       |                                      | Gwariant sy'n weddill ar gyfer y Proffil Cyflawni (£)              |           |             |                     | 56,                  | 700.00               |                                    |         |        |         |
|                                                                   |       |                                      | Cyfnod Hawlio                                                      |           | Rhagol      | ygon Gwariant Cyfre | dol (£)              |                      | Rhagolygon Gwariant Diwygiedig (£) |         |        |         |
| Distantion Engl                                                   | dish. |                                      |                                                                    |           |             |                     |                      |                      |                                    |         |        |         |

# Tudalennau Cyflwyno – Datganiadau ac Ymgymeriadau

Rhaid i chi ddarllen y Datganiadau a'r Ymgymeriadau a thicio'r blwch i gadarnhau eich bod wedi'u darllen a chytuno arnynt.

| The second second second      | Datganiadau Ac Ymrwymiadau                                                                                                    | < Yn ôl 🖾 | afo time 2 |
|-------------------------------|----------------------------------------------------------------------------------------------------|-----------|------------|
| Help O                        | The state of the state of the |           |            |
| Negeseuon                     | oa yayon ya amoja yaanganaaa ai yannyimaaaa, maree y uuca.                                                                                                    |           |            |
| Hysbyslad Prelfatrwydd        | Mark hawlish hwn yn cael ei onflwyno i Llwondrae'n Chmru ar onfer cyllid oraet o dan adan 59 o Ddeddf Draenio Tir 1991 a Deddf Rheoli Liffoordd a Die 2016.                                                                                                    |           |            |
| Eitemau'r Hawliad 🗸 🗸         | Detaminidas                                                                                                    |           |            |
| Cynnydd y Cynllun 🛛 🛩         | Rwyho cadamhau'r canlynol:                                                                                                    |           |            |
| Dogfennau Ategol 🗸 🗸          | <ul> <li>myf wedi fy awdurdodi gan fy awdurdod i gyflwyno'r hawliad hwn.</li> </ul>                                                                                                    |           |            |
| Proffi Trosgiwyddiad 🖌        | <ul> <li>mje eitvar i njegvooasen, inde i non vijeoosen a boapsmyo in gywa, zi kane z rostati welo uits bai njedi.</li> <li>mae'r e modu a nodi ny nje y Monardam Girantina u ji nymenu di kovjulnina u linana i tealut Disenio Tri 1991 / Deddi Amddiffyn y Glannau 1943 yn ceel eu bodioni.</li> </ul>                                                                                                    |           |            |
| Cyflwyna                      | <ul> <li>max' manylion a roddi styl flutflen hon yn gywir ac nd yw'r gwariant o dan sylw wedi bod, ac ni fydd, yn destuu unrhyw hawlad arall yn erbyn adran o'r Uywodraeth neu gyfraniadau allanol – ac ni wneir unrhyw hawlad arall tug at y gwariant a amlinellir yn<br/>wr hawlad hon.</li> </ul>                                                                                                    |           |            |
| Gwallau, Gwybodaeth a         | ditymyd polisi caffan en sefydliad wrth ddefnyddio'r cyllid grant hwn i gaffael nwyddau a gwasanaethau. Rhaid cadw'r polisiau, y dogfennau a'r dyfynbriau perthnasol yn unol â pholisi cadw dogfennau eich sefydliad, a rhaid eu darparu os yn Uywodnaeth                                                                                                    |           |            |
| Chrynodeb                     | cymru yn gymyn awnnin.<br>• Rydyn wedi gdyffordal, yn ein holl gyhoeddusnydd, datganiadau i'r wasg a deunyddiau marchwata fod y cymorth aniannol wedi'i gyllido'r rydniodaeth Cymru.                                                                                                    |           |            |
| Datganiadau Ac<br>Ymrwymiadau | <ul> <li>Rhoddwyd und w waith modelu a wnaed fel rhan o'r cynllun hwn i CNC 'w galluog i' ddiweddaru mapiau llifogydd, ynghyd â data am aedau newydd neu well i'w cynnwys yn y Gronfa Ddata Asedau Genedlaethol.</li> </ul>                                                                                                    |           |            |
| Coffeenda                     | Ar gyfer hawliege terfynol, rnyf hefyd yn cadarnhau'r canlynol.                                                                                                    |           |            |
|                               | <ul> <li>Mae typ/loaeth as enforcebus (in cymmenud a chyfansum gwerth y prosiect ar gael a fy mod yn deily gail Ulyvodraeth Cymu o dyn i'w gwelf a la gwrlio.</li> <li>Byd ry nolwrythor fichorgerfalar o'r gwaith a maed yn yntody groeitet, gan gynnwyn gwllaw a'r afael cym derbrau y gwelhau</li> </ul>                                                                                                    |           |            |
|                               |                                                                                                    | ~         |            |
|                               | 🗆 Rwyf wedi darllen y Datganiad a'r Ymrwymiadau uchod ac yn cytuno â nhw.                                                                                                    |           |            |
|                               |                                                                                                    |           |            |
|                               |                                                                                                    |           |            |

# Tudalennau Cyflwyno - Cyflwyno

I gyflwyno eich Ffurflen Perygl Llifogydd ac Erydu Arfordirol – Rheoli Llifogydd yn Naturiol – cliciwch ar y botwm Cyflwyno.

| urflen Contract Hawliad            | Cyflwyno                                                                                                    | K Yn âl 🖄 Safto 🛛 Ierur |
|------------------------------------|----------------------------------------------------------------------------------------------------|-------------------------|
| Help 😡                             | Rijdych nawr yn barod i o wywaich ffurflen Contract Hawllad.                                                                                |                         |
| Negeseuon                          | Dylid cythwyna'r holi dylogfernau wtegol gydar (flurfien hon.                                                                               |                         |
| Hysbysiad Preifatrwydd             | Clicively botwered a anton eich ffurtlen Contract Hawlad.                                                                                   |                         |
| Eternau'r Hawlad 🖌 🖌               | Cytheyng                                                                                                    |                         |
| Cynnydd y Cynllun 🛛 🛩              | - Tunito.                                                                                                    |                         |
| Dogfennau Ategol 🛛 🛩               | Bydd Neges â chopi o'r ffurfen Contract Hawlad rydych wedi'i chyflwyno ar gael ar dudalen eich Negeseuon ar-lein cyn pen un diwrnod gwaith. |                         |
| Proffi Trosglwyddiad 🛛 🛩           |                                                                                                    |                         |
| yflwyna                            |                                                                                                    |                         |
| Gwallau, Gwybodaeth a<br>Chrynodeb |                                                                                                    |                         |
| Datganladau Ac<br>Imneymladau      |                                                                                                    |                         |
| Cytheyna                           |                                                                                                    |                         |
|                                    |                                                                                                    |                         |
|                                    |                                                                                                    |                         |

Unwaith y byddwch wedi ei gyflwyno, byddwch yn derbyn cadarnhad a cewch ei argraffu ar gyfer eich cofnodion eich hun.

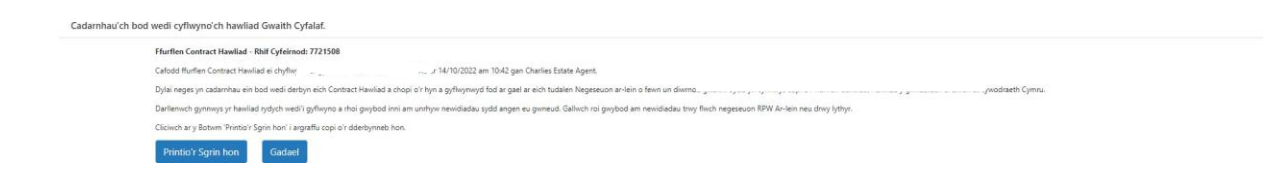

Bydd crynodeb o'ch Rheolaeth Llifogydd ac Erydu Arfordirol – Rheoli Llifogydd yn Naturiol - ffurflen Hawlio Contract yn cael ei ychwanegu i'r dudalen 'Negeseuon' ar eich cyfrif RPW Ar-lein o dan y teitl "Dogfennau a dderbyniwyd gan RPW". Sicrhewch eich bod yn gwirio'r wybodaeth a gyflwynir yn drylwyr. Os oes unrhyw ran o'r wybodaeth a ddangosir yn anghywir, atebwch y Neges sy'n manylu ar eich pryderon. Dylech wneud hyn cyn gynted ag y byddwch yn darganfod unrhyw wybodaeth anghywir.

Os y cewch broblemau neu fethu â chael mynediad i'n gwefan, cysylltwch â Desg Gymorth RPW Ar-lein ar 0300 062 5004.